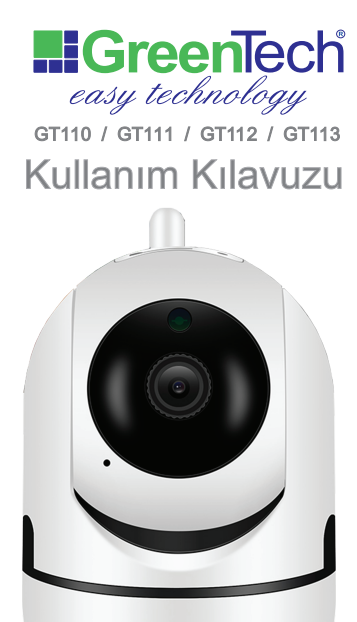

easy technology

## **1. TABLET VEYA AKILLI TELEFON İLE KURULUM**

**1.1** "CamHi" uygulamasını Google Play ya da App Store'dan indiriniz.

**1.2** IP kamerayı adaptör ile prize bağlayınız. Not 1 : Ağ kablosu ile modeme bağlamayınız!

Not 2 : USB kablo ile bilgisayara bağlamayınız!

Bir süre sonra kameradan birkaç dakika aralıklarla melodi sesi gelmeye başladığında wifi kurulumuna başlanabilir.

Eğer melodi sesi gelmez ise, kameranızı resetleyiniz. (bkz. sf:11)

1.3 Uygulamayı açın ve "Kamera Ekle" seçeneğini tıklayın.

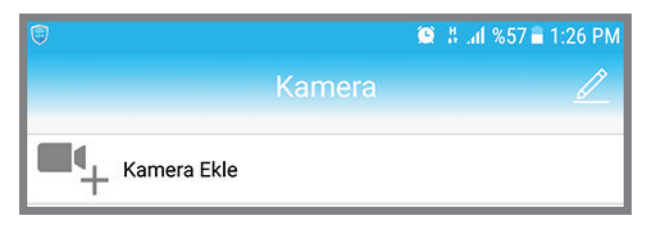

**1.4** Ardından "Kablosuz Kurulum" a tıklayın.

Eğer bu menüde modeminizin ismi gözükmedi ise, telefonunuzdaki bir güvenlik uygulaması engelliyor olabilir. Böyle bir durumda başka bir telefon ile kurulumu tamamladıktan sonra diğer telefona sadece "Scan QR code" u tıklayarak kameranızı ekleyebilirsiniz.

**1.6** "UYGULA" butonuna basın. Ekrana "Sesi duydunuz mu?" diye bir uyarı gelir. "Evet "i seçiyoruz.

| •<br><                    | WIFI b                         | 🕱 ଲି.୩<br>Dağlı          | %55 <b>a</b> 1:31 PM |
|---------------------------|--------------------------------|--------------------------|----------------------|
| WIFI Adı                  |                                |                          |                      |
| Şifre                     | greentech                      |                          |                      |
|                           |                                |                          |                      |
|                           | UYGU                           | ILA                      |                      |
|                           | uygu<br>Sıcak ip               | ıLA<br>uçları            | ٦                    |
| Ayar t<br>sesini<br>kamei | UYGU<br>Sıcak ip<br>Sesi duydu | ILA<br>uçları<br>nuz mu? | inun                 |

| ÜRÜN ÖZELLİKLERİ                              | 3  |
|-----------------------------------------------|----|
| 1. TABLET VEYA AKILLI TELEFON İLE KURULUM     | 4  |
| 2. KAMERA AYARLARI                            | 11 |
| 2.1 Kamerayı Resetleme                        | 11 |
| 2.2 Mail Ayarları                             | 11 |
| 2.3 SD Karta Kayıt                            | 14 |
| 2.4 Görüntü Kalitesini Değiştirme             | 16 |
| 2.5 Karşılıklı Ses İletimi                    | 17 |
| 2.6 Ekran Görüntüsünü Yakalama ve Video Kayıt | 17 |
| 4. SD KARTIN KART YUVASINA YERLEŞTİRİLMESİ    | 19 |
| 5. SIK SORULAN SORULAR                        | 20 |
|                                               | 2  |

**İÇİNDEKİLER** 

|                       | 😂 🗄 .a           | 1 %57 🖬 1:27 |
|-----------------------|------------------|--------------|
| <                     | Kamera Ekle      | ×            |
| Ad:                   | Kamera           |              |
| Kullanıcı Adı:        | admin            |              |
| UID:                  |                  |              |
| Şifre                 | admin            |              |
| Scan                  | QR code, add UID | >            |
| Q Ağda                | Kamera Ara       | >            |
| ন্থি Kablosuz Kurulum |                  |              |

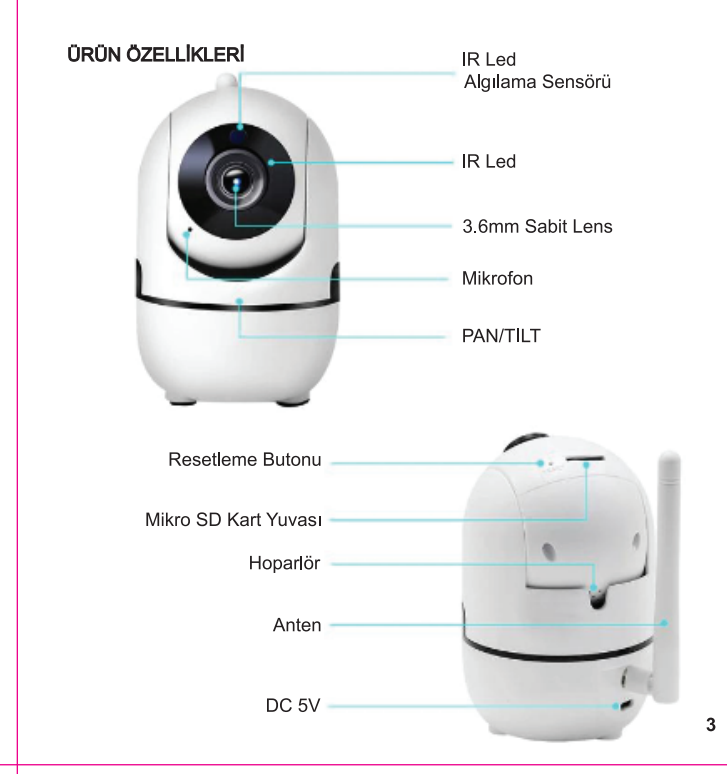

1.5 Telefonun bağlı olduğu Wi-Fi ağının şifresini girin.

Not : Bu işlem sırasında telefonunuzun kamerayı bağlamak istediğiniz wifi ağına bağlı olduğundan emin olunuz.

| ন্ন 🖲<br>/                            | 😫 இ.네 %55 🛢 1:30 PM                                                                           |
|---------------------------------------|-----------------------------------------------------------------------------------------------|
|                                       | Wiribagii                                                                                     |
| WIFI Adı                              | Modeminizin ismi burada gözükmeli                                                             |
| Şifre                                 | Modeminizin şifresi girilmeli                                                                 |
|                                       | UYGULA                                                                                        |
| "Uygula" b<br>sesini ma<br>yakınına y | outonuna basmadan önce, telefonunuzur<br>ıksimum seviyeye getirin ve kameranır<br>erleştirin. |

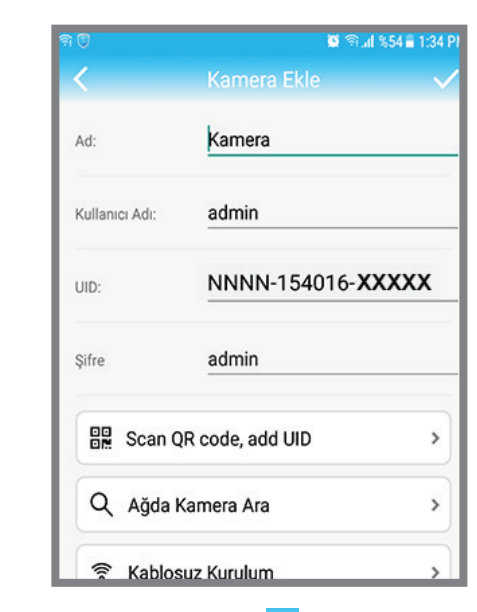

Ardından sağ üst köşedeki OK 🗹 işaretinin üzerine tıklayın.

Not 1 : Kurulum sonrasında ayarlar menüsünden "Şifre değiştir" kısmından şifrenizi değiştirmenizi öneririz. Not 2 : Kamera 5GHZ ağları desteklememektedir.

**1.7** Bunun ardından Wi-Fi yapılandırması başlayacak ve kamera modem bağlantısını tamamlayacaktır.

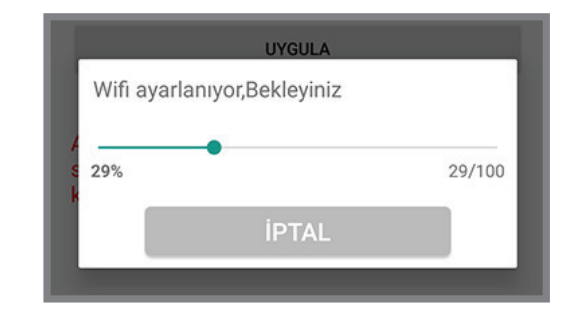

Bağlantı tamamlandığında kameradan farklı bir melodi sesi duyulacaktır. Bu sesi duyduktan sonra ekrana aşağıdaki kamera ID'si çıkana kadar bekleyin. Ardından ID'yi tıklayın.

| ন্থ 🖲      | h. 🗟 😫              | %54 🖬 1:33 PM |
|------------|---------------------|---------------|
| <          | Kamera Listesi      | S             |
| NNNN-1     | 54016- <b>XXXXX</b> |               |
| 192.168.1. | 102                 |               |

Açılan sayfada kullanıcı adı ve şifre bölümünde "admin" yazdığından emin olunuz.

Ekranınızda açılacak "Sıcak İpuçları" menüsünde "Emin misin?" butonuna basarak zaman ayarlarınına giriş yapabilirsiniz.

Açılacak listeden "GMT+2:00 Europe/Athens" i seçiniz ve sağ üst köşedeki 🗸 işaretini tıklayınız.

Açılacak menüdeki "Telefon saati ile senkronize et" butonuna basarak zaman ayarlarını tamamlayabilirsiniz.

Ardından geri tuşları ile uygulamanın ana sayfasına dönünüz.

Ekrandaki ikona veya ID'ye tıklayarak kameranızı görüntülemeye başlayabilirsiniz.

Ekran üzerinde parmağınızı sürükleyerek kameranızı dört yöne de hareket ettirebilirsiniz.

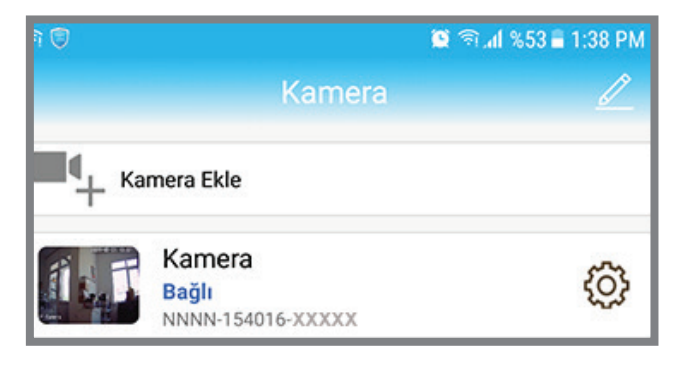

Kamera ikonunun sağındaki çarka tıklayarak "Kamera Ayarları" menüsüne ulaşabilirsiniz.

Kamera ikonunu sola doğru sürüklediğinizde "Sil" butonu çıkacaktır. Bu şekilde eklediğiniz bir kamerayı silebilirsiniz.

## 2. KAMERA AYARLARI

## 2.1 Kamerayı Resetleme :

Parolanızı unutursanız veya kameranızı fabrika ayarlarına döndürmek isterseniz, lütfen kameranın üzerindeki Reset girişine ataç veya benzeri bir cisimle 10 sn. kadar basılı tutunuz. Farklı bir melodi sesi geldiğinde işlem tamamlanmış demektir. Bu işlemin ardından kameranızın kurulumunu yeniden yapmanız gerekir.

## 2.2 E-Mail Ayarları :

Ayarlar menüsünde E-Posta Ayarları kısmına girin. Ardından sayfayı aşağıdaki örnekteki gibi doldurun.

|                            | 🔯 🖀 🛧 %81 🖬 5:45 AM | କ୍ 🖲 📫 %47 🛢 2:05 PM                  |
|----------------------------|---------------------|---------------------------------------|
|                            | arları              | C E-Posta Ayarları                    |
| Kamera<br>NNNN-154016-CACD | D                   | SMTP Server smtp.gmail.com            |
|                            |                     | Server Port 465                       |
| Şifre değiştir             | >                   | Şifreleme Türü TLS 👻                  |
| Alarm Ayarları             | >                   | Doğrulama                             |
| Hareket ile alarm          | >                   | Kullanıcı Adı mailadresiniz@gmail.com |
| Kayıt zamanlama            | >                   | şifre Mail adresinizin şifresi        |
| Ses Ayarları               | >                   | Alici mailadresiniz@gmail.com         |
| Video Ayarları             | >                   | Gönderen mailadresiniz@gmail.com      |
| Wi-Fi Ayarları             | >                   | Konu Kamera hareket algıladı          |
| SD Kart Ayarları           | >                   | Mesaj TEST                            |
| Zaman Ayarları             | >                   |                                       |
| E-Posta Ayarları           | >                   |                                       |
| FTP Ayarları               | >                   | UYGULA                                |

Not : Kameranın görüş alanında sürekli bir hareket varsa bu seçeneği aktif yaptıktan sonra mail adresinize günde binlerce mail gelebilir.

4

7

5

6

9

## Önce "UYGULA" butonuna sonra da "TEST" butonuna tıklayın.

Test başarılı mesajı geldikten sonra geri tuşuna basıp "Alarm Ayarları" menüsüne girin. Bu menüde "Hareket Algılama" seçeneğini AÇIK yapıp, ekran görüntüsü altında yer alan "All areas"ı seçin ve "UYGULA" butonuna basın.

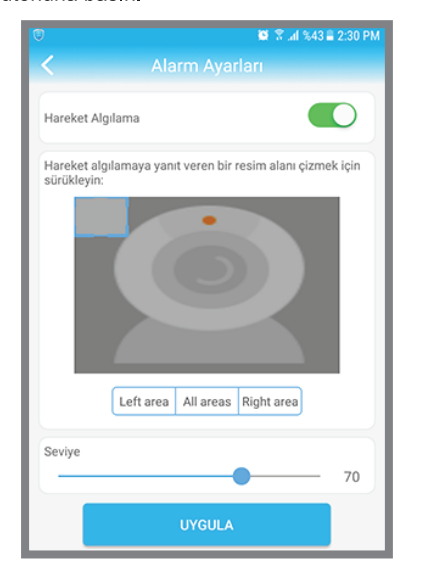

## Ardından bir önceki ana menüye tekrar dönüp "Hareket ile alarm" menüsüne girin ve "Resimli E-Posta Alarmı" AÇİK yapın. Artık hareket algılandığında E-mail almaya başlayacaksınız.

# Not : Eğer E-mail gelmiyor ise, Gmail hesabınızdaki güvenlik ayarlarını düşürmeniz gerekmektedir.

 $\bigcirc$ m SD Kayı esimli E-Posta Alarm TP servera resim kayde deoyu FTP servera Kayde

### 2.3 SD Karta Kayıt :

Ayarlar menüsünde "SD Card Ayarları"na girin. Burada kartınızın kapasitesini ve kullanılabilir alanı görmeniz gerekmektedir. Bu bilgiyi görmeniz biraz zaman alabilir.

Not : SD Kartı yerleştirirken ve çıkartırken kameranızın elektiriğe bağlı olmadığından emin olunuz.

# 2.4 Görüntü Kalitesini Değiştirme

Kamerayı izlerken donmalar yaşıyorsanız bu iki nedenle olur;

1. Kameranızın bağlı olduğu internetin upload kapasitesi veya hızı yeterli değildir.

2. Görüntüleme yaptığınız cihazın download kapasitesi veya hızı yeterli değildir.

Bu durumda kameranızın görüntü kalitesini düşürmek sorununuzu cözecektir.

Bunun için kırmızı daire içerindeki ikona tıklayın ve "Düşük" ayarını seçin.

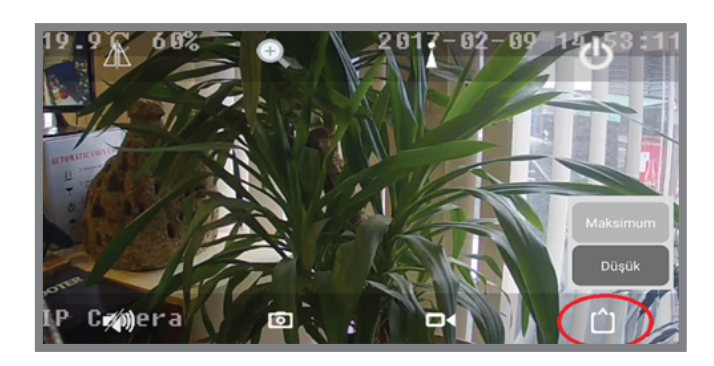

2.5 Karşılıklı Ses İletimi :

13

16

19

Resimdeki hoparlör ikonuna tıklayarak ortam sesini dinleyebilir, mikrofon ikonuna basılı tutarken konuşursanız kameranın bulunduğu ortama ses gönderebilirsiniz.

## 2.6 Ekran Görüntüsü Yakalama ve Video Kayıt :

Ekrandaki fotoğraf makinesi ikonuna tıkladığınızda ekran görüntüsü kaydedilir. Video ikonuna tıkladığınızda ise video kaydı başlar. Yeniden tıkladığınızda kayıt sonlandırılır.

Her iki kayda da Camhi ana sayfasının altındaki "Resim" ve "Video" (Lokal) menülerinden ulasabilirsiniz.

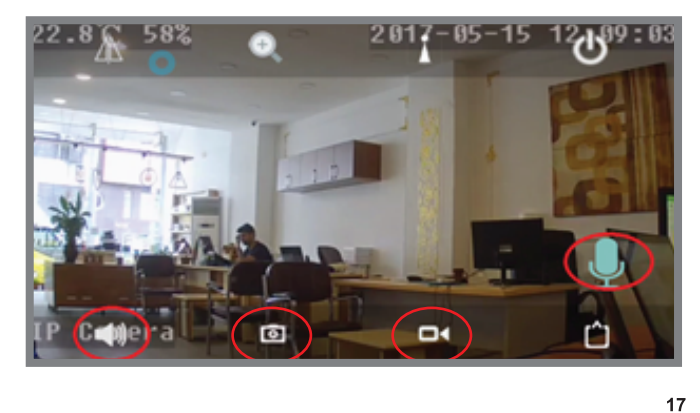

Sonra geri dönüp "Kayıt Zamanlama" ya girin ve "Kaydı Aktif Et" seceneğini ACIK vapın.

Yine aynı menüde SD karta yapılacak kayıtların kaç saniyelik parçalar halinde yapılacağını da belileyebilirsiniz.

Daha sonra "UYGULA" butonuna basın. Kamera kayda başlayacaktır.

SD Karta yapılan video kayıtlarını izlemek için ana sayfanın en altında yer alan "Video" ikonuna, ardından kameranızın yanındaki oka tıklayın. Açılan kayıtlar sayfasında son altı saat içerisinde seçtiğiniz kameraya yapılan video kayıt listesini görürsünüz. Daha eski kayıtlara ulaşmak için sayfanın sağ üst köşesindeki arama ikonuna tıklayın. Buradaki zaman dilimlerinden birini seçebileceğiniz gibi beşinci satırı seçerek kendi zaman diliminizi de belirleyebilirsiniz.

Not : Kamera kartınızı görmez ise kameranızı yeniden başlatın. Yine görmez ise kartınızın başka cihazlarda çalışıp çalışmadığını kontrol edin.

SD Karta yapılan ilk kaydı kayıt başlatıldıktan en az 15 dakika sonra kayıt listesinde görebilir ve izleyebilirsiniz.

Not : Eğer hoparlör ikonuna bastığınızda hata mesajı alıyorsanız, telefonunuzun sırasıyla "Ayarlar", "Uygulamalar" "Camhi" ve "İzinler" menülerine girerek tüm izinleri vermeniz gerekmektedir.

| ф 🛱 📮               | 🛯 💭 🗊 🗄 .afl %47 🛢 7:40 PM |
|---------------------|----------------------------|
| < UYGULAMA İZİNLERİ | 1                          |
| CamHi               |                            |
| O Kamera            |                            |
| Kayıt yeri          |                            |
| Konum               |                            |
| 🌷 Mikrofon          |                            |
| 📞 Telefon           |                            |

3. Kameram açılış döngüsünü tamamladıktan sonra benim belirlediğim bir noktaya gelerek sabit kalmasını istiyorum. Nasıl

Akıllı telefonunuzda Camhi uygulamasında kameranızda görüntüle-

- Ekranı kaydırarak kameranızın sabit kalmasını istediğiniz noktayı

- Ekranınıza dokununca açılan menülerden yukarıdaki anten ikonuna

"Fabrika ayarları başarılı" mesajı çıktı ise işlem tamamlanmış demek-

- Bundan böyle kameranızın merceği her açılışta tanımladığınız 1

- 2 Numaradan 8 numaraya kadar da farklı noktalar için hızlı erişim

- Örneğin kameranızın merceğini farklı bir noktaya getirdiniz, ikinci

- Herhangi bir zamanda aynı menüyü açıp, ikinci satıra 2 yazıp "Arama"ya tıklarsanız kameranız daha önce tanımladığınız 2

- Açılan menüde ikinci satıra "1" yazın ve "Ayar"a tıklayın.

ayarlayabilirim?

(sağdan ikinci) dokunun

noktasında sabit kalacaktır

tanımlamaları yapabilirsiniz.

noktasına gidecektir.

satıra 2 yazdınız ve "Ayar"a tıkladınız.

meyi başlatın

belirlevin.

tir.

18

15

## 4. SD KARTIN KART YUVASINA YERLEŞTİRİLMESİ

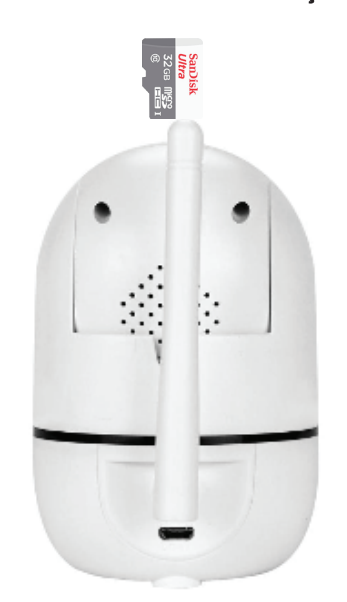

Not : SD Kartı yerleştirirken ve çıkartırken kameranızın elektiriğe bağlı olmadığından emin olunuz.

5. SIK SORULAN SORULAR

## 1. Kameramı eklemek istediğim her akıllı telefon için kurulumu yeniden yapmalı mıyım?

Wifi kurulum işlemi sadece bir kez yapılacak bir işlemdir. Yeni telefonunuza kamera eklemek için "Kamera Ekle" ye tıklayın. Daha sonra iki şekilde işlemi tamamlayabilirsiniz.

a-"Ağda Kamera Ara" ya daha sonra ekrana gelen ID'ye tıklayın. Sağ üst köşedeki OK ikonuna tıklayıp işlemi tamamlayın.

b-"Scan QR Code" a tıklayın. Kameranızın QR kodunu okutun. Daha sonra ekrana gelen ID'ye tıklayın. Sağ üst köşedeki OK ikonuna tıklayıp işlemi tamamlayın.

## 2. Hareket algılandığında e-mail almak için kullanım kılavuzunda belirtilen yönergeleri yapmama rağmen e-mail alamıyorum. Ne yapmam gerekir?

Bunun nedeni genellikle Google hesabınızdaki bir izni vermemiş olmanızdandır

-Google hesabınıza girin.

-Güvenlik menüsüne girin.

-"Daha az güvenli uygulama erişimi" nin altındaki "Erişimi aç" seçeneğini tıklayın.

-"KAPALI" ise "AÇIK" konuma getirin.

14

## 4. Kılavuzdaki yönergeleri takip etmeme rağmen wifi kurulumunu yapamıyorum. Ne yapmam gerekir?

Sorunun en önemli nedeni modem kaynaklıdır. Öncelikle modeminizi resetleyiniz. Kurulum yine de yapılamaz ise, farklı bir modem ile veya diğer bir akıllı telefonun mobil erişim noktasını açarak deneyiniz. Bu şekilde sorunun kaynağını tespit etmiş olursunuz.

## 5. Yerel ağ'dan görüntüleme yapabiliyorum. Ancak farklı bir noktadaki kamerama ulaşamıyorum. Bunun nedeni nedir?

Bu sorun 4 sebepden kaynaklanabilir.

-Kameranızın bağlı olduğu internetin UPLOAD kapasitesi veya hızı yetersiz olabilir.

-Görüntüleme yaptığınız cihazın DOWNLOAD kapasitesi veya hızı vetersiz olabilir.

6. Yabancıların kamerama ulaşmaları mümkün müdür?

Bu iki volla nümkün olabilir

-Eğer yerel ağ (wifi) şifrenizi başkaları ile paylaşıyorsanız, bu kişiler hiçbir ek bilgiye ihtiyaç duymadan ağ üzerindeki tüm kameralara erişebilir.

-Kameranızın fabrika çıkışı kullanıcı adı ve şifresi admin'dir. Kullanım kılavuzunda da belirtildiği gibi güvenlik için bunların değiştirilmesi tavsiye edilir. Ayarlar menüsündeki "Şifre Değiştir" butonuna tıklayarak şifrenizi değiştirebilirsiniz. 22

### 7. Arızalanan cihazımı hangi teknik servise göndermeliyim?

Cihazınızı göndermeden önce mutlaka www.greentech.com.tr adresindeki "Servis" menüsünde yer alan "Servis Kayıt Formu" nu doldurmanız gerekir. Bu sayfada gönderimle ilgili tüm detay bilgiler yer almaktadır.

8. Görüntü kalitesini düşürmeme rağmen dış ortamdan kameramı neden görüntülemiyorum?

Kameranızın bağlı olduğu internetin veya görüntüleme yaptığınız cihaz internetinin kapasitesi tamemen dolmuş olabilir.

Kameranızla ilgili diğer Sık Sorulan Sorular'a www.greentech.com.tr adresinden ulaşabilirsiniz.

Teknik Destek Tel Teknik Destek Email : (216) 611 1160 : destek@greentech.com.tr

www.greentech.com.tr